Knowledgebase > Technology > Connecting to WiFi > How do I connect to WiFi at NMIT using a Windows Phone?

How do I connect to WiFi at NMIT using a Windows Phone? IT FAQs - 2023-01-27 - Connecting to WiFi

## How do I connect to WiFi at NMIT using a Windows Phone?

1. First Connect to NMIT-Wireless

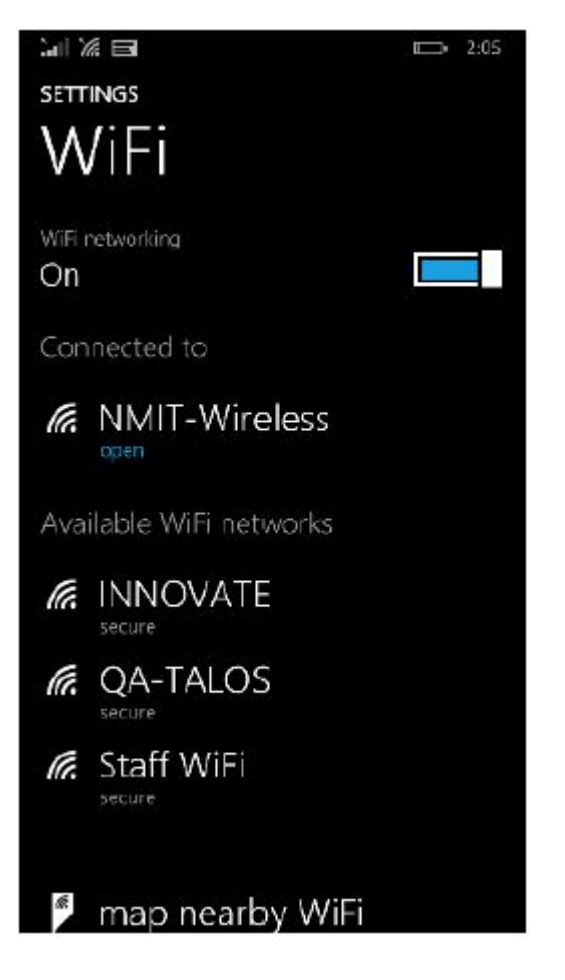

2. Open Internet Explorer or Google Chrome and browse to any web page. (nmit.ac.nz) This will redirect you to the following web page. Read the terms and conditions, if you agree with it check the box, click on **Start** 

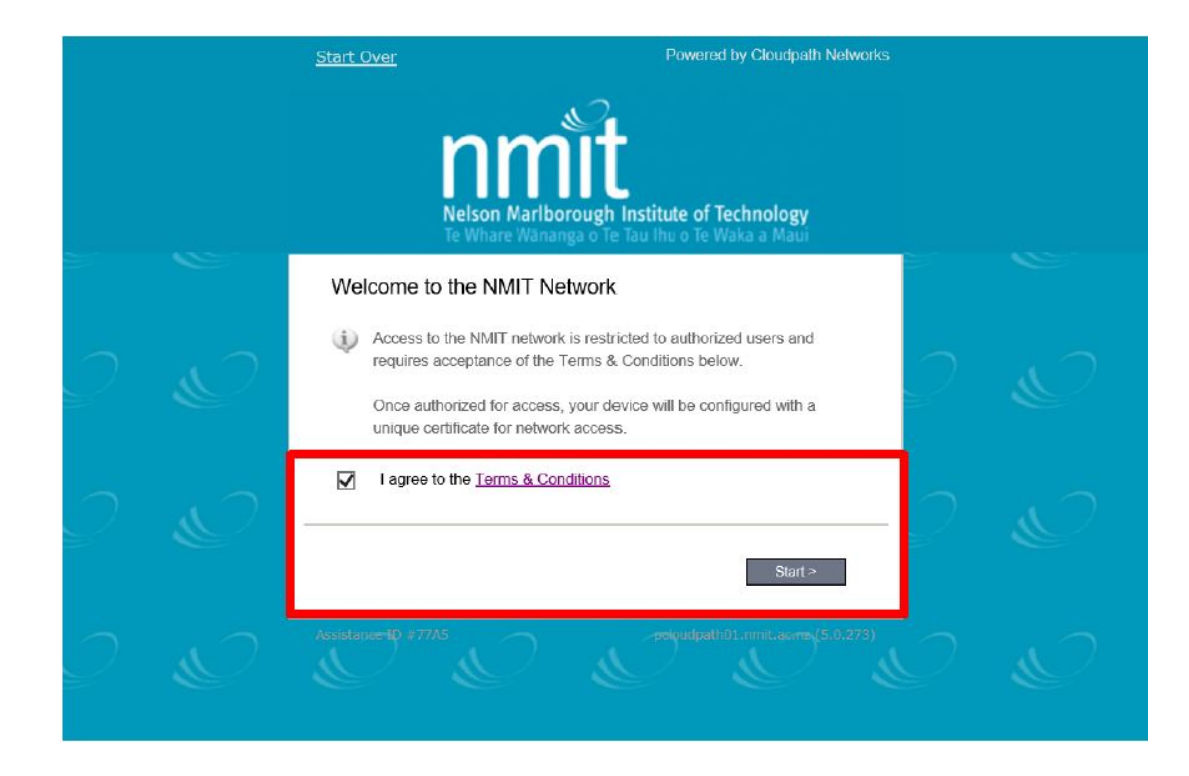

## 3. Select the appropriate registration for you, **NMIT User**

| Start Over                    | Powered by Cloudpath Networks   |   |  |
|-------------------------------|---------------------------------|---|--|
| Nelson Marit<br>Te Whate Wate | porough Institute of Technology |   |  |
| NMIFI Registration            |                                 |   |  |
| NMIT User                     | NMIT User                       |   |  |
| Guest                         | Guest                           | 0 |  |
|                               |                                 |   |  |
| - Back                        | principal and some (5 (1977)    |   |  |

4. The NMIT User option will ask you to provide your NMIT Username and the Password to continue. (username format - Student: Firstname-Lastname Staff: Firstname.Lastname)

| Start Over |                       | Powered by Cloudpath Networks                                                  |  |
|------------|-----------------------|--------------------------------------------------------------------------------|--|
|            | Nelson<br>Te What     | Marlborough Institute of Technology<br>e Wānanga o Te Tau Ihu o Te Waka a Maui |  |
|            | Your usemame and pass | word are required to access the network.                                       |  |
| x          | Username:             | first name-last name                                                           |  |
|            | Password:             | ••••••••••••••••••••••••••••••••••••••                                         |  |
| L          | < Back                | Continue >                                                                     |  |
|            |                       |                                                                                |  |

5. Click on Show all operating systems

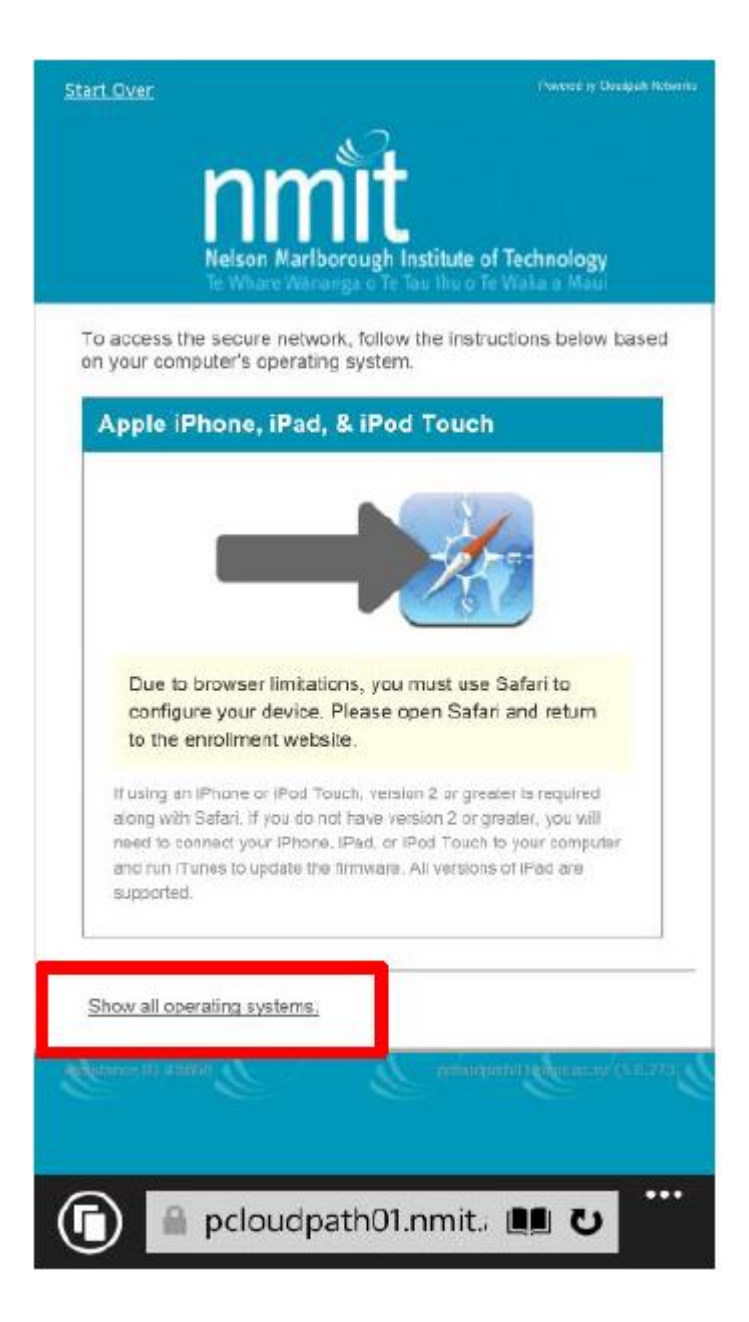

6. Select Windows Phone

| Nelson Marlborough Institute of Technology<br>Te Whate Wananga o Is Tau Thu o Te Waka a Mau                                                                                                    |
|----------------------------------------------------------------------------------------------------|
| To access the secure network, follow the instructions below based<br>on your computer's operating system.                                                                                                    |
| Microsoft Windows                                                                                                    |
| Download for Windows<br>NetworkWizerkLoader-Co471115.exe                                                                                                    |
| After downloading, go to your deektop or downloads folder and open<br>the file "NetworkWizardLoader-0a471115.exe".<br>If you prefer and your browser supports it, you may launch via Java<br>Applet or ActiveX. |
| Mac OS X Llon & Greater                                                                                                    |
| Mac OS X Snow Leopard & Leopard                                                                                                    |
| Apple iPhone, iPad, & iPod Touch                                                                                                    |
| Android Devices                                                                                                    |
|                                                                                                    |
| Windows Phone                                                                                                    |
| Windows Surface RT                                                                                                    |
| Chrome OS                                                                                                    |
| Blackberry                                                                                                    |
| 🕒 🔒 pcloudpath01.nmit. 🂵 U                                                                                                    |

## 7. Install the CA Certificate (Step 1)

| /indows Phone                                                                                                    | .all 况 🖬 👘 2:10                                                                                                    | .al 🗶 🖬 🔅 240                                 | .ali 🕅 🗖 🗅 2:10                                        |
|----------------------------------------------------------------------------------------------------|----------------------------------------------------------------------------------------------------|-----------------------------------------------|--------------------------------------------------------|
|                                                                                                    | Downloading file                                                                                                    | Install certificate?                          | Your certificates are installed                        |
| Step 1: Install The CA Certificate<br>Cick to Install NM/T Root GA                                                                                                    | Do you want to open or save this file?                                                                                                    | A certificate is confirmation of identity and | Your phone successfully added one or more certificates |
| Click the button above to download the certificate file in<br>the mast common formal. If needed, other formats are<br>available. <u>PEM_DER_CER</u>                                                            | open save                                                                                                    | or protect secure network connections.        |                                                        |
| Step 2: Install Your Certificate<br>Click to Install Your Certificate                                                                                                    | Brep 2: Install Your Certificate<br>Citicis reall Your Certificate                                                                                                    | NMIT Root CA                                  |                                                        |
| Click the button above to download your certificate It will<br>need imported into your device.                                                                                                    | Click the button above to download your cartificate it will need imposed into your device.                                                                                                    |                                               |                                                        |
| ** When premoted for a password while installing the<br>certificate, enter the password you entered on the<br>previous screen.                                                                                 | ** When prempted for a parameted while installing the<br>certificate, enter the password you entered on the<br>previous screen.                                                                                                    |                                               |                                                        |
| Step 3: Configure Wi-Fi<br>Use The Information Relax To Seta: Wi-Fi                                                                                                    | Step 3: Configure WI-Fi<br>Jus The internation Dates To Solar W. Ft                                                                                                    |                                               |                                                        |
| Window Nerre (SGD): NMT-5YC0<br>Security Type: SYM-2-brances<br>Encryction Type: ASS (CO/P)<br>ExP Method: SAPTLS for TLS)<br>Roart & CA Certification: IMIT Roat CA<br>Server Norme: polocipatifit and co.r.z | Wintess Name (2000: 1047 01/02<br>Security Type: WIN2.50/epise<br>Encryction Type: 455 50/07/<br>ELEY Net Sec. 50/07 12.50 T 12.50<br>Road C& Cartificative): 1047 Name CA<br>Board C& Cartificative): 1047 Name Socie<br>Derver Name; policidatific Lanc.socie |                                               |                                                        |
| Usemame: «Download Above»                                                                                                    | Usemane: +Download Above>                                                                                                    |                                               |                                                        |
| alois coffolds will differ haved on the operating system                                                                                                    | " alsols multiply by differ these from the unwalten system                                                                                                    |                                               |                                                        |
| "Whiteau Phone 8 and nover are supported.                                                                                                    | * Attrices Prove 6 and senar an supprised                                                                                                    |                                               |                                                        |

8. Repeat the process for Step 2, enter your NMIT network password when prompted

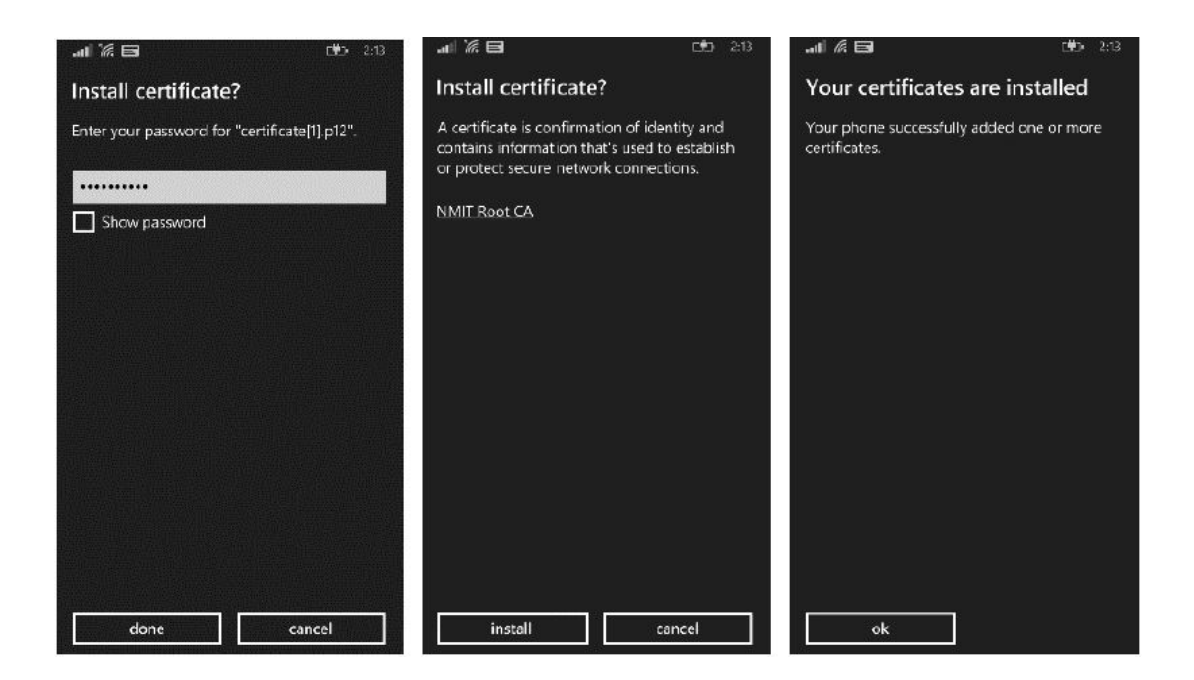

9. Click on Manage, type in NMIT-BYOD as the network name (case sensitive)

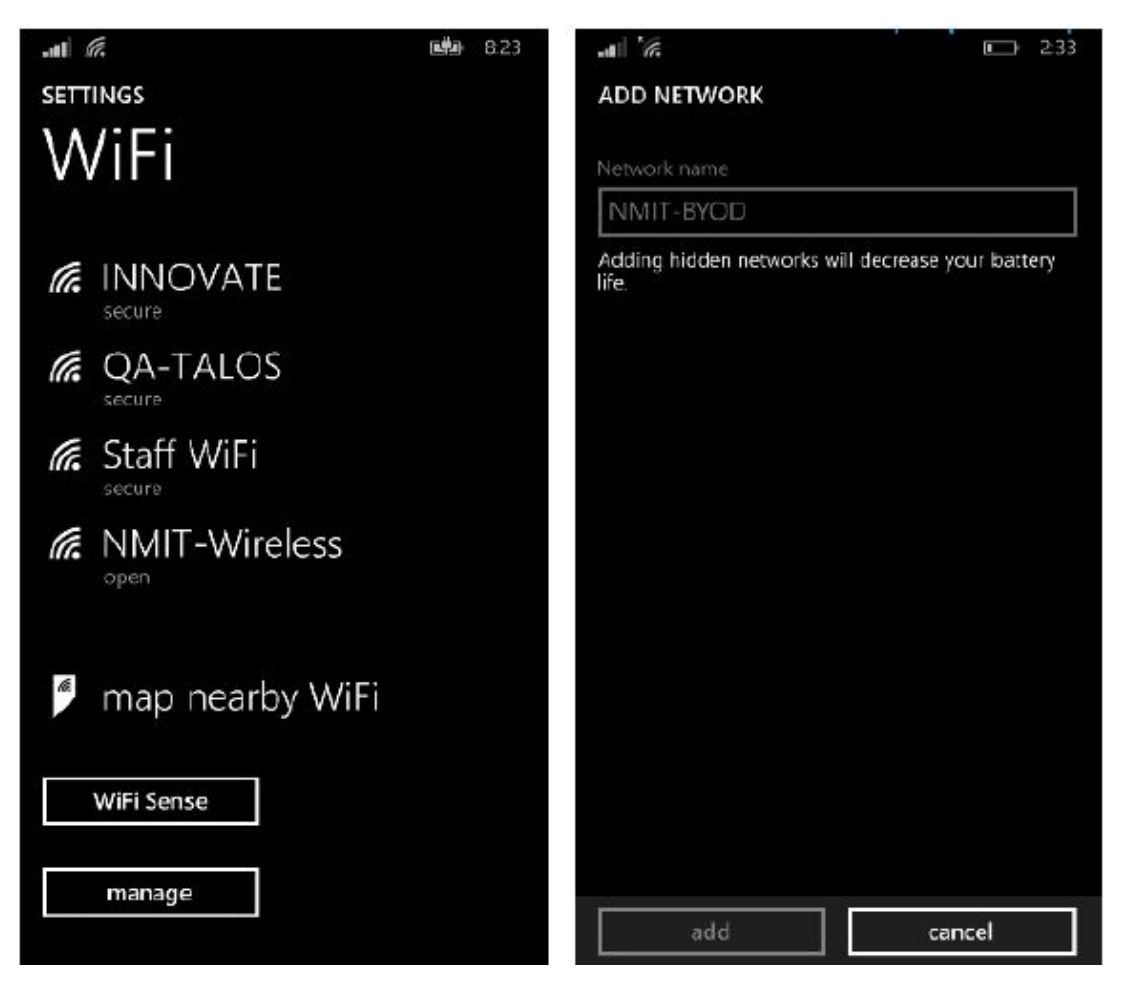

Choose to connect using certificate, make sure always ask me and TLS are the default entries. Click
Done and Accept the certificate

| .util <i>(li</i> .                                   | E 2:34 | . <b>11</b> 46                                                                                                    | 🗁 234                  |
|------------------------------------------------------|--------|----------------------------------------------------------------------------------------------------|------------------------|
| SIGN IN                                              |        | Accept certificate                                                                                                    | e and connect?         |
| Connecting to the secure WiFi network NMIT-<br>BYOD. |        | This certificate helps ensure that you're<br>connecting to the genuine NMIT-BYOD<br>network and not a different one with the same<br>name. |                        |
| Connect using                                        |        | If the names below aren'                                                                                                    | t what you expect, tap |
| centificate                                          |        | Cancel.                                                                                                    |                        |
| warwick.paice@byod.nmit.ac                           | c.nz   | Issued to: pcloudpath01.<br>Issued by: NMIT Root CA                                                                                        | nmit.ac.nz             |
| details                                              |        | accept                                                                                                    | cancel                 |
| always ask me                                        |        |                                                                                                    |                        |
| EAP method                                           |        |                                                                                                    |                        |
| TLS                                                  |        |                                                                                                    |                        |
|                                                      |        |                                                                                                    |                        |
|                                                      |        |                                                                                                    |                        |
|                                                      |        |                                                                                                    |                        |
| done                                                 | cancel |                                                                                                    |                        |

11. You should now be connected to the NMIT-BYOD Wireless

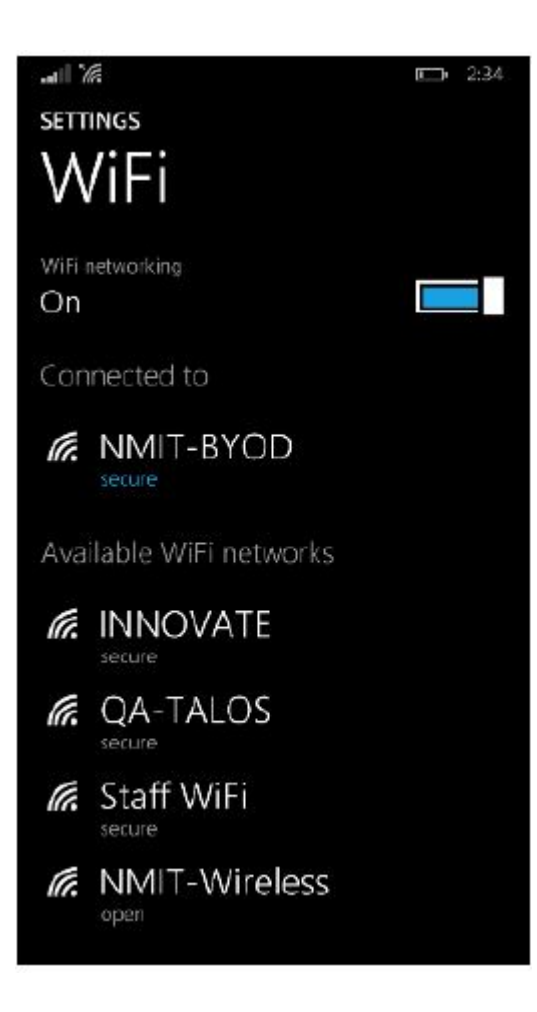